# 微軟 MOS 2016 PowerPoint 國際認證教師研習企畫書

2017/4/28

#### 壹、 研習會主旨

微軟 MOS 國際認證在全球知名考務平台 Certiport 中進行線上考試,翻譯成 17 種語言通行約數百個國家,是 OFFICE 全球認可的業界標準。而中文繁 體考試有 2010、2013、2016 三個版本,微軟 MOS 國際認證透過教師研習,讓 參與老師了解微軟微軟 MOS 國際認證的學習指標與內容,做為日後將考試認 證與教學課程結合參考,以追求更好的學習成果及國際認證成績,故辦理此次 研習。

- 貳、 研習科目
  - 77-729 MOS 2016 PowerPoint
- 參、 辦理單位
  - 主辦單位:實踐大學
  - 協辦單位:基峰資訊股份有限公司
- 肆、 研習活動開始與截止日期時間
  - 微軟 MOS 國際辦理日期:106 年 4 月 28 日。
  - 微軟 MOS 國際認證報名:即日起至 106 年 4 月 26 日(星期三)止。
- 伍、 研習活動參加對象與資格
  - 教育部所屬之公私立科技大專院校、高級職業學校授課教師。
  - 目前教授相關課程之教師。
- 陸、 研習相關規範
  - 一、教師每人每科研習費用 NT 0元。午餐代訂。
  - 二、參加研習者請於106年4月26日(星期三)止前至線上完成報名。
  - 三、<mark>報名網址</mark>:<u>https://goo.gl/7oERKx</u>。
  - 四、聯絡人:基峰資訊考務推廣部劉先生,電話:02-2788-2408 分機 875
  - 五、研習人數限制:40人。
  - 六、為讓各校教師都有機會參加研習,本次研習將有名額限制,請各校 (科、系)內部事先自行協調參加研習人數,每校(科/系/院)以三位老師參加為上限。因名額有限,已有教授相關課程的老師優先錄取。
  - 七、若報名人數超過研習名額,主辦單位保有篩選報名人員之權利。

## 柒、 研習課程時間表

● 微軟 MOS 2016 PowerPoint 國際認證研習時間表

| 時間          | 課程內容                           | 時間     |
|-------------|--------------------------------|--------|
| 08:30~09:00 | 報到/領取資料/主辦單位致詞                 | 30 分鐘  |
| 09:00~09:30 | 微軟 MOS 2016 認證與 G Metrix 介紹    | 30 分鐘  |
| 09:30~12:00 | 微軟 MOS 2016 版本國際認證介紹與上課(P1)    | 150 分鐘 |
| 12:00~13:00 | 休息                             | 60 分鐘  |
| 13:00~15:30 | 微軟 MOS 2016 版本國際認證上課(P2)       | 150 分鐘 |
| 15:40~16:30 | 註冊(確定考試帳密)與練習                  | 50 分鐘  |
| 16:30~17:30 | Certiport 註冊與微軟 MOS 國際認證(體驗)考試 | 60 分鐘  |

● 微軟 MOS 2016 PowerPoint 考試內容大綱

| 考試內容大綱  | 大綱細項內容                                |  |  |  |  |  |  |
|---------|---------------------------------------|--|--|--|--|--|--|
|         | ● 建立簡報                                |  |  |  |  |  |  |
| 建立及管理簡報 | 建立新簡報、根據範本建立簡報、匯入 Word 文件大綱           |  |  |  |  |  |  |
|         | ● 插入投影片並設定其格式                         |  |  |  |  |  |  |
|         | 插入特定投影片版面配置;複製現有的投影片;隱藏及取消隱藏投影片;刪除投影  |  |  |  |  |  |  |
|         | 片;套用不同的投影片版面配置;修改個別投影片背景;插入投影片頁首、頁尾與頁 |  |  |  |  |  |  |
|         | 碼                                     |  |  |  |  |  |  |
|         | <ul> <li>● 修改投影片、講義與備忘稿</li> </ul>    |  |  |  |  |  |  |
|         | 變更投影片母片佈景主題或背景、修改投影片母片內容、建立投影片版面配置、修改 |  |  |  |  |  |  |
|         | 投影片版面配置、修改講義母片、修改備忘稿母片                |  |  |  |  |  |  |
|         | ● 排序及分組投影片                            |  |  |  |  |  |  |
|         | 建立章節、修改投影片順序、重新命名章節                   |  |  |  |  |  |  |
|         | ● 變更簡報選項和檢視                           |  |  |  |  |  |  |
|         | 變更投影片大小、變更簡報的檢視、設定檔案屬性                |  |  |  |  |  |  |
|         | ● 設定簡報以供列印                            |  |  |  |  |  |  |
|         | 列印整份或部分簡報;列印備忘稿;列印講義;以彩色、灰階或黑白列印      |  |  |  |  |  |  |
|         | ● 設定及呈現投影片放映                          |  |  |  |  |  |  |
|         | 建立自訂投影片放映、設定投影片放映選項、排練投影片放映計時、使用簡報者檢視 |  |  |  |  |  |  |
|         | 畫面呈現投影片放映                             |  |  |  |  |  |  |
| 插入文字、圖案 | ● 插入文字並設定其格式                          |  |  |  |  |  |  |
| 與圖像,並設定 | 在投影片中插入文字、套用格式設定和樣式至文字、套用文字藝術師樣式至文字、將 |  |  |  |  |  |  |

| 其格式                    | 文字格式設定為多欄、建立項目符號和編號清單、插入超連結                         |
|------------------------|-----------------------------------------------------|
|                        | ● 插入圖案和文字方塊並設定其格式                                   |
|                        | 插入或取代圖案、插入文字方塊、調整圖案與文字方塊的大小、設定圖案與文字方塊               |
|                        | 的格式、套用樣式至圖案與文字方塊                                    |
|                        | ● 插入圖像並設定其格式                                        |
|                        | 插入圖像、調整圖像大小並裁剪圖像、套用樣式與效果                            |
|                        | ● 排序及分組物件                                           |
|                        | 排序物件、對齊物件、分組物件、顯示對齊工具                               |
|                        | ● 插入資料表並設定其格式                                       |
|                        | 建立表格、插入及删除表格列與欄、套用表格樣式、匯入表格                         |
|                        | ● 插入圖表並設定其格式                                        |
| 红、土物、园                 | 建立圖表、匯入圖表、變更圖表類型、將圖例新增至圖表、變更圖表的圖表樣式                 |
| 個八衣俗、圓<br>ま、Cmonthat 你 | ● 插入 SmartArt 圖形並設定其格式                              |
| 衣、SillartArt 兴<br>讲题   | 建立 SmartArt 圖形、將清單轉換為 SmartArt 圖形、將圖案新增至 SmartArt 圖 |
| 埰脰                     | 形、重新排序 SmartArt 圖形中的圖案、變更 SmartArt 圖形的色彩            |
|                        | ● 插入及管理媒體                                           |
|                        | 插入音訊與視訊剪輯、設定媒體播放選項、調整媒體視窗大小、設定視訊開始與停止               |
|                        | 時間、設定媒體計時選項                                         |
|                        | ● 套用投影片轉場                                           |
|                        | 插入投影片轉場、設定轉場效果選項                                    |
| 太田辅政和私書                | ● 將投影片內容製作成動畫                                       |
| <b>雲</b>               | 套用動畫至物件、套用動畫至文字、設定動畫效果選項、設定動畫路徑                     |
|                        | ● 設定轉場和動畫的時間                                        |
|                        | 設定轉場效果持續時間、設定轉場開始與結束選項、重新排序投影片中的動畫                  |
| 管理多個簡報                 | ● 合併多個簡報的內容                                         |
|                        | 插入來自其他簡報的投影片、比較兩個簡報、插入註解、檢閱註解                       |
|                        | ● 完成簡報                                              |
|                        | 保護簡報、檢查簡報、證明簡報、保留簡報內容、將簡報匯出為其他格式                    |

- 捌、 微軟 MOS 2016 國際認證介紹
  - 試題語言:繁中試題。
  - 通過考試就能獲得電子證書乙張。
  - 微軟 MOS 國際認證無年限限制。
  - 微軟 MOS 國際認證可以學習到不同的使用<u>技能</u>與<u>觀念</u>
     全球各個國家常使用的功能題型
    - ▶ 各個操作功能面的變化與使用技巧
  - Microsoft 認證是受到全球認可的業界標準,為您爭取到理想的工作。
  - 學習架構完整:Specialist(Core)、Expert、Master
  - 為學習搶得職場先機:
    - 本高成長產業中,具有 Microsoft Certified Solutions Associate (MCSA) 認證或 Microsoft Office Specialist (MOS) 認證的入門 級職位員工,年收入可較同儕高出多達美金 \$16,000。
    - 在一項針對 700 名 IT 網路專業人員進行的調查中,有 60% 表示通過認證可獲得新工作。
    - 您所通過的測驗以及您所取得的認證將成為您的成績證明,可提供準雇主直接存取

| 考試語言 | 考試科目                                                                                                    | 級別        | 考試版本 |      |      | 成為 MOS Master 大師級的途徑 |          |          |          |      |
|------|----------------------------------------------------------------------------------------------------|-----------|------|------|------|----------------------|----------|----------|----------|------|
|      |                                                                                                    |           | 2010 | 2013 | 2016 | 2010                 | 2013 方案一 | 2013 方案二 | 2013 方案三 | 2016 |
| 中/英文 | Word                                                                                                    | Core      | V    | V    | V    |                      |          |          | V        |      |
|      |                                                                                                    | Expert    | V    |      | V    | V                    |          |          |          | V    |
|      |                                                                                                    | Expert P1 |      | V    |      |                      | V        | V        |          |      |
|      |                                                                                                    | Expert P2 |      | V    |      |                      | V        | V        |          |      |
|      | Excel                                                                                                   | Core      | V    | V    | V    |                      |          | V        |          |      |
|      |                                                                                                    | Expert    | V    |      | V    | V                    |          |          |          | V    |
|      |                                                                                                    | Expert P1 |      | V    |      |                      | V        |          | V        |      |
|      |                                                                                                    | Expert P2 |      | V    |      |                      | V        |          | V        |      |
|      | PowerPoint                                                                                              |           | V    | V    | V    | V                    |          | 選考       | 選考       | V    |
|      | Access                                                                                                  |           | V    | V    | V    | 選考                   |          | 選考       | 選考       | 選考   |
|      | Outlook                                                                                                 |           | V    | V    | V    | 選考                   |          | 選考       | 選考       | 選考   |
| 盘⇒   | SharePoint                                                                                              |           | V    | V    | V    | 選考                   |          | 選考       | 選考       | 選考   |
|      | OneNote                                                                                                 |           | V    | V    | V    | 選考                   |          | 選考       | 選考       | 選考   |
| 備註   | 1.大師級認證必須使用同一帳號通過相同版本的指定考科才能取得。<br>2.大師級認證中的選考科目只需要選擇一科考試即可。<br>3.微軟MOS國際認證電子證書可在www.certiport.com直接下載。 |           |      |      |      |                      |          |          |          |      |

#### 微軟國際認證MOS 2010、MOS 2013、MOS 2016 版本考試資訊

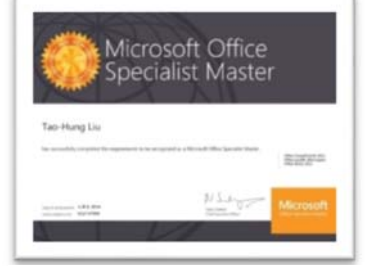

微軟 MOS 國際認證電子證書樣式

### 玖、 微軟 MOS 國際認證架構圖

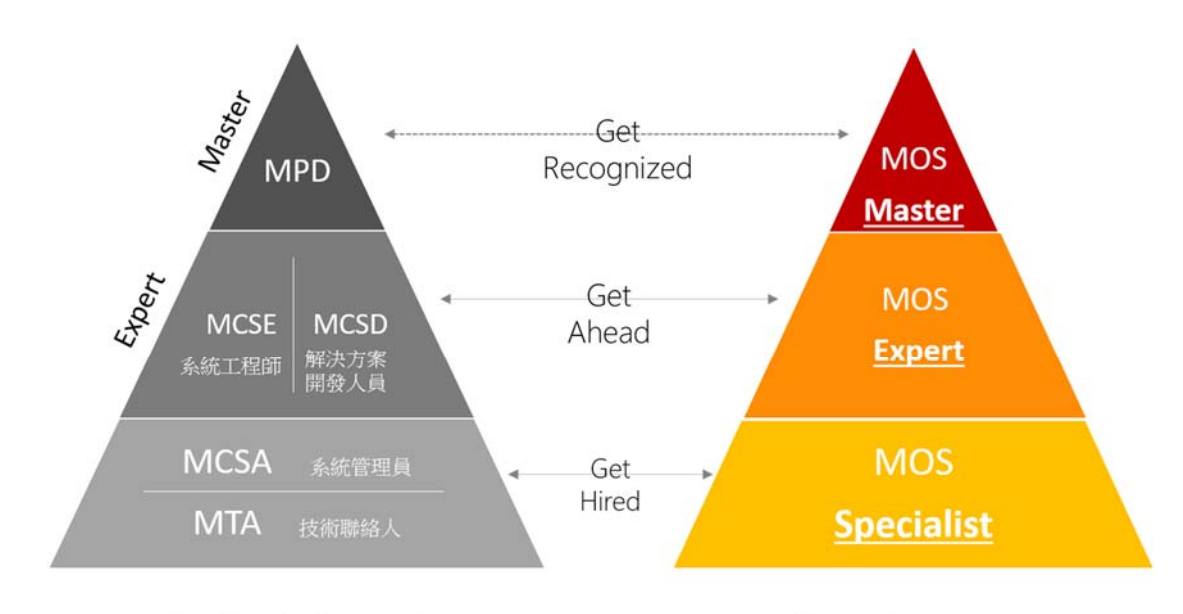

IT Professionals & Developers

Information Workers

#### 壹拾、 場地需求

- 教室設備需求:電腦 50 台、網路設備(最好有專線)、廣播教學設備、 麥克風、白板(筆)。
- OFFICE 2016 軟體。

#### 壹拾壹、 研習活動其他注意事項說明

- 一、 敬請各校準予來參加本研習活動教師公差假。
- 二、 依照研習簽到表報名系統在7個工作天後會郵寄研習證書。
- 三、 上課教師可請自備隨身碟,以便儲存上課資料用。

#### 壹拾貳、 研習地點及位置

- 一、 學校地址:台北市中山區大直街 70 號
- 二、 交通路線圖:<u>http://www.usc.edu.tw/zh\_tw/about/about08</u>
- 三、 是否提供提供停車位:否
- 四、 校園平面圖:<u>http://www.usc.edu.tw/zh\_tw/about/about09</u>
- 五、 研習教室:圖資大樓 N401 教室
- 六、 學校聯絡人: 02-2538-1111 #1813 楊小姐
- 七、 基峰資訊聯絡人:考務推廣部劉先生,電話:02-2788-2408 分機 875